## Mercer WIN<sup>®</sup>

#### CREATE A PEER GROUP PARTICIPATING ORGANIZATIONS ONLY

© MERCER 2018

| 希 Home 🛸 Mercer Market Data 🛛 Mercer Market Data Results |                           |                                      |                    |                          |                                    |                         |             |                      |                  |                 |                |                    |                    |
|----------------------------------------------------------|---------------------------|--------------------------------------|--------------------|--------------------------|------------------------------------|-------------------------|-------------|----------------------|------------------|-----------------|----------------|--------------------|--------------------|
| M                                                        | ercer Market              | Data Results: Library                | / 0                |                          |                                    |                         | My Saved Re | esults               |                  |                 |                | - 1                | 6                  |
|                                                          | Lul 🖽                     |                                      |                    |                          |                                    |                         |             | View:                | Inc Org          | ✔ Job           |                | -                  | Edit               |
| (                                                        | C' Modify Search          | + Add More Data 🖌 R                  | esize Columns      |                          |                                    | Bas                     | se Salary   |                      |                  |                 |                |                    |                    |
|                                                          |                           | Job Title                            | Job Ty             | pe Job Code              | Typical Title                      |                         | Num Orgs    | Num Obs              | Inc Wtd 25th %il | le Inc Wtd Mean | Inc Wtd Median | Inc Wtd 75th %ile  | My Data            |
|                                                          | All Data                  | Cost Accounting - Senior Professione | 300                | 110.00.000.100           | cost Accountant                    |                         | 8           | 8                    | 55.60            | 4 77,654        | 68,608         | 82,339             | <b>^</b>           |
| -                                                        |                           | Budget Accounting - Senior Professio | onal (P3) Job      | FIN.05.004.P30           | Budget Accountant, Budget Analys   |                         |             |                      |                  |                 |                |                    |                    |
|                                                          | All Data                  |                                      |                    |                          |                                    |                         | * 9         | 34                   | 60,79            | 73,515          | 74,092         | 80,210             |                    |
| -                                                        | 0 ⊟                       | Cost Accounting - Experienced Profe  | ssional (P2) Job   | FIN.05.003.P20           | Cost Accountant                    |                         |             |                      |                  |                 |                |                    |                    |
|                                                          | All Data                  |                                      |                    |                          |                                    |                         | 11          | 13                   | 48,09            | 9 61,802        | 58,526         | 74,516             |                    |
| -                                                        | 0 🗐                       | Budget Accounting - Experienced Pro  | fessional (P2) Job | FIN.05.004.P20           | Budget Accountant, Budget Analys   |                         |             |                      |                  |                 |                |                    |                    |
|                                                          | All Data                  |                                      |                    |                          |                                    |                         | 8           | 29                   | 50,64            | 8 59,371        | 57,525         | 67,028             |                    |
| -                                                        |                           | Cost Accounting - Entry Professional | <u>(P1)</u> Job    | FIN.05.003.P10           | Cost Accountant                    |                         |             |                      |                  |                 |                |                    | E                  |
|                                                          | All Data                  | Accounting Executive Level 2 (52)    | lab                | EIN 06 001 520           | Head of Accounting Accounting Fr   |                         |             | 1                    |                  |                 |                | ( <del>7</del>     |                    |
|                                                          | All Data                  | Accounting - Executive Levers (ES)   | 300                | 114.00.001.200           | nead of Accounting, Accounting Ex  |                         | ** 2        | 3                    |                  |                 |                |                    |                    |
| -                                                        | 0=                        | Accounting - Executive Level 2 (E2)  | Job                | FIN.06.001.E20           | Head of Accounting, Accounting Ex  |                         |             |                      |                  |                 |                |                    |                    |
|                                                          | All Data                  |                                      |                    |                          | -                                  |                         | ** 2        | 2                    |                  |                 | -              | -                  |                    |
| -                                                        | 0 =                       | Accounting - Executive Level 1 (E1)  | Job                | FIN.06.001.E10           | Head of Accounting, Accounting Ex  |                         |             |                      |                  |                 |                |                    |                    |
|                                                          | All Data                  |                                      |                    |                          |                                    |                         | * 6         | 8                    | 155,52           | 7 175,069       | 172,409        | 198,303            |                    |
| -                                                        | 0 🚍                       | Accounting - Senior Manager II (M5)  | Job                | FIN.06.001.M50           | Accounting Director, Accounting Sr |                         |             |                      |                  |                 |                |                    |                    |
|                                                          | All Data                  |                                      |                    |                          |                                    |                         | * 4         | 5                    |                  | - 152,415       | 182,484        |                    | -                  |
| *                                                        | 1                         |                                      |                    |                          | •                                  | •                       | III         |                      |                  |                 |                |                    | *                  |
|                                                          | Manage<br>Market<br>Views | ▼ Refine<br>Market                   | Combine<br>PCs     | Compare<br>My Data<br>ON | Data Age Data                      | <mark>⊮ Se</mark><br>Ba | at Manding  | end to<br>y<br>brary |                  |                 |                | 91 tota<br>Save As | al results<br>Save |

If you would like to compare your own company to a defined list of competitors, you can create a **peer group (1)**.

| Market Refinements                         | Peer Group                                  | Selections (0)                                                                                                  |  |
|--------------------------------------------|---------------------------------------------|----------------------------------------------------------------------------------------------------|--|
| Organization                               | ▲ 2016 Global Demo TRS (Mercer Job Library) | 3 New                                                                                                    |  |
| All Data                                   |                                             |                                                                                                    |  |
| Industry - Sub-Sector                      |                                             |                                                                                                    |  |
| Industry - Sector                          |                                             |                                                                                                    |  |
| Industry - Super Sector                    |                                             |                                                                                                    |  |
| Net Revenue (Annual) - Millions            |                                             |                                                                                                    |  |
| Total Operating Budget (Annual) - Millions |                                             |                                                                                                    |  |
| Number of Employees (Full Time Equivalent) |                                             |                                                                                                    |  |
| Ownership                                  |                                             |                                                                                                    |  |
| Organization type                          |                                             |                                                                                                    |  |
| Peer Group                                 | =                                           |                                                                                                    |  |
| ncumbent                                   |                                             |                                                                                                    |  |
| Geographic Scope of Role                   |                                             |                                                                                                    |  |
| Position Class                             |                                             |                                                                                                    |  |
| Career Stream                              |                                             |                                                                                                    |  |
| Age                                        |                                             |                                                                                                    |  |
| Tenure in Organization                     |                                             |                                                                                                    |  |
| Gender                                     |                                             |                                                                                                    |  |
| Short Term Incentive Eligibility           |                                             |                                                                                                    |  |
| Sales Incentive Eligibility                |                                             |                                                                                                    |  |
| STI Target Received                        |                                             |                                                                                                    |  |
| STI Actual Received                        |                                             |                                                                                                    |  |
| Sales Incentive Target Received            |                                             |                                                                                                    |  |
|                                            |                                             | Photo and the second second second second second second second second second second second second second second |  |

Peer Groups can be created by clicking on the option under **Market Refinements (2)** and then by clicking **New** in the middle pane **(3)**.

|                                                   | organizations                          | Distinct Organizations(10)  |
|---------------------------------------------------|----------------------------------------|-----------------------------|
|                                                   | A 📝 3M Gulf                            | A 3M Gulf                   |
| ospace & Defense                                  | AB Mauri ME                            | Abbott Laboratories         |
| mative & Renewable Energy                         | Abbott Laboratories                    | ≅ AbbVie                    |
| arel, Fashion, Footwear & Accessories Retail      | AbbVie                                 | AC Nielsen                  |
| smobile Components Manufacturing                  | Abdul Latif Jameel (ALJ)               | adidas                      |
| omobile Manufacturing                             | X AC Nielsen                           | Ahlstrom Corporation        |
| erage & Tobacco                                   | Accenture                              | Alcatel-Lucent              |
| echnology                                         | E AceTech Services JLT                 | Alderley                    |
| iness End User Applications                       | Actavis United Arab Emirates           | Algorithm                   |
| iness/Professional Services                       | V adidas                               | American Bureau of Shipping |
| micals Manufacturing                              | AECOM Middle East                      |                             |
| nbination Life & Non-Life Insurers                | AGB Management                         |                             |
| nbination Other Non-Manufacturing                 | Aggreko                                |                             |
| nputer & Mobile Related Devices                   | Ahistrom Corporation                   |                             |
| struction                                         | Aimia                                  |                             |
| sumer Goods - Other or Combination                | Al Gurg Fosroc                         |                             |
| tract Manufacturing                               | Al Habtoor Leighton                    |                             |
| a Analytics Services & Solutions                  | Al Rostamani Pegel                     |                             |
| arsified Mining                                   | Al Wathba Company for Central Services |                             |
| cation                                            | Alcatel-Lucent                         |                             |
| trical Equipment Manufacturing                    | Alcon                                  |                             |
| tronic Components                                 | Alderley                               |                             |
| tronic Instruments & Equipment                    | Alfa Laval Middle East                 |                             |
| rgy Downstream                                    | Algorithm                              |                             |
| rgy Engineering, Procurement & Construction       | Alstom Grid - Dubai Branch             |                             |
| rgy Fully Integrated and Exploration & Production | Alstom Middle East                     |                             |
| rgy Pipeline/Midstream                            | Alstom Transport Dubai                 |                             |
| rgy Services & Drilling                           | Amana Contracting & Steel Buildings    |                             |
| rgy Trading                                       | American Bureau of Shipping            |                             |
|                                                   |                                        |                             |
|                                                   |                                        |                             |

Once done, you will be prompted to a new window that will allow you to create a peer group based on an industry sector (4) or by selecting individual companies (5). Click **Save** once you have made your selections to save the Peer Group and name it (6).

| Sector                                               | Organizations                     | Organizations(10)<br>Distinct Organizations(10) |
|------------------------------------------------------|-----------------------------------|-------------------------------------------------|
| All                                                  | <ul> <li>Ø 3M Gutf</li> </ul>     | 3M Gulf                                         |
| Aerospace & Defense                                  | AB Mauri ME                       | Abbott Laboratories                             |
| Alternative & Renewable Energy                       | 🖉 Abbott Laboratories 🗮           | AbbVie                                          |
| Apparel, Fashion, Footwear & Accessories Retail      | 2 AbbVie                          | AC Nielsen                                      |
| Automobile Components Manufacturing                  | Abdul Latif Jameel (ALJ)          | adidas                                          |
| Automobile Manufacturing                             |                                   | Ahlstrom Corporation                            |
| Beverage & Tobacco                                   | Save Peer Group                   | Alcatel-Lucent                                  |
| Biotechnology                                        |                                   | Alderley                                        |
| Business End User Applications                       |                                   | Algorithm                                       |
| Business/Professional Services                       | Name                              | American Bureau of Shipping                     |
| Chemicals Manufacturing                              | Demo Reer Ground                  |                                                 |
| Combination Life & Non-Life Insurers                 | Denio Peer Group                  |                                                 |
| Combination Other Non-Manufacturing                  | Description                       |                                                 |
| Computer & Mobile Related Devices                    | Description                       |                                                 |
| Construction                                         |                                   |                                                 |
| Consumer Goods - Other or Combination                |                                   |                                                 |
| Contract Manufacturing                               |                                   |                                                 |
| Data Analytics Services & Solutions                  |                                   |                                                 |
| Diversified Mining                                   |                                   |                                                 |
| Education                                            |                                   |                                                 |
| Electrical Equipment Manufacturing                   |                                   |                                                 |
| Electronic Components                                |                                   |                                                 |
| Electronic Instruments & Equipment                   |                                   |                                                 |
| Energy Downstream                                    |                                   |                                                 |
| Energy Engineering, Procurement & Construction       |                                   |                                                 |
| Energy Fully Integrated and Exploration & Production | Cancel Save                       |                                                 |
| Energy Pipeline/Midstream                            |                                   |                                                 |
| Energy Services & Drilling                           | AGB Management                    |                                                 |
| Energy Trading                                       | 🗸 📝 American Bureau of Shipping 🗣 |                                                 |
|                                                      |                                   |                                                 |
|                                                      |                                   |                                                 |

Name your Peer Group and give it a brief description if you wish (7) and then click Save (8).

#### RULES TO REMEMBER WHILE CREATING PEER GROUPS

- 1. Once a Peer Group is created, it cannot be edited or deleted.
- 2. A minimum of 10 organizations are required to make a peer group out of which 8 have to be **distinct organizations**.
- 3. While comparing 2 peer groups, they have to differ by at least 4 distinct organizations.
- Distinct organization means companies belonging to different group companies. For example, if you select Mercer and Marsh then they will be counted as one company as they fall under the Marsh and McLennan Companies group.

#### MERCER WIN® THANK YOU

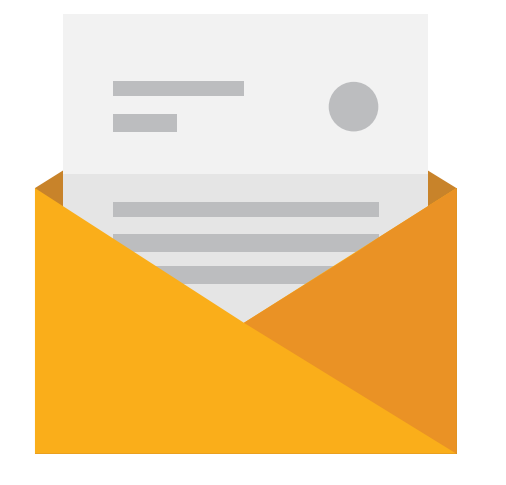

### If you have any questions please contact <u>Surveys@mercer.com</u>

# MAKE MERCER TOMORROW, TODAY